# Déterminer l'adresse IP du téléphone IP SPA504G

# **Objectifs**

Ce document explique comment déterminer l'adresse IP du téléphone IP Cisco SPA504G. Une fois l'adresse IP déterminée, l'accès à l'utilitaire Web du téléphone est accordé.

# Périphériques pertinents

Téléphone IP · SPA504G

# Procédure pas à pas

#### Détermination de l'adresse IP sur le SPA504G

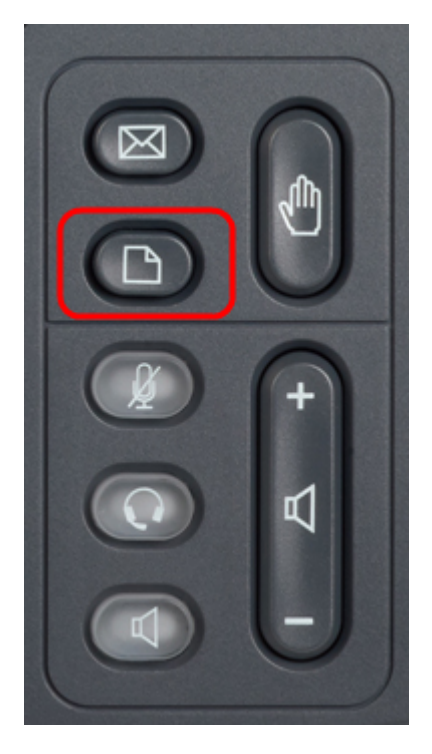

Étape 1. Appuyez sur le bouton Papier du SPA504G pour afficher le menu Configuration.

| Setup                         |        |  |  |  |  |  |  |  |
|-------------------------------|--------|--|--|--|--|--|--|--|
| 1 Call History<br>2 Directory |        |  |  |  |  |  |  |  |
| 3 Settings                    |        |  |  |  |  |  |  |  |
| DND                           |        |  |  |  |  |  |  |  |
| Select                        | Cancel |  |  |  |  |  |  |  |

Étape 2. Appuyez sur 3 ou faites défiler les touches de navigation vers le bas pour accéder à l'option 3 et appuyez sur Sélect. pour afficher le menu **Paramètres**.

| 🗅 Settings 🔽 |     |                       |        |  |  |  |  |  |
|--------------|-----|-----------------------|--------|--|--|--|--|--|
| Î            | 4   | BackLight Timer       |        |  |  |  |  |  |
|              | 5   | Network Configuration |        |  |  |  |  |  |
| Ų            | 6   | Model Information     |        |  |  |  |  |  |
| DND          |     |                       |        |  |  |  |  |  |
| 5            | Sel | lect                  | Cancel |  |  |  |  |  |

Étape 3. Appuyez sur 5 ou faites défiler la liste vers le bas avec les touches de navigation vers l'option 5 et appuyez sur Sélect. pour afficher le menu **Configuration réseau**.

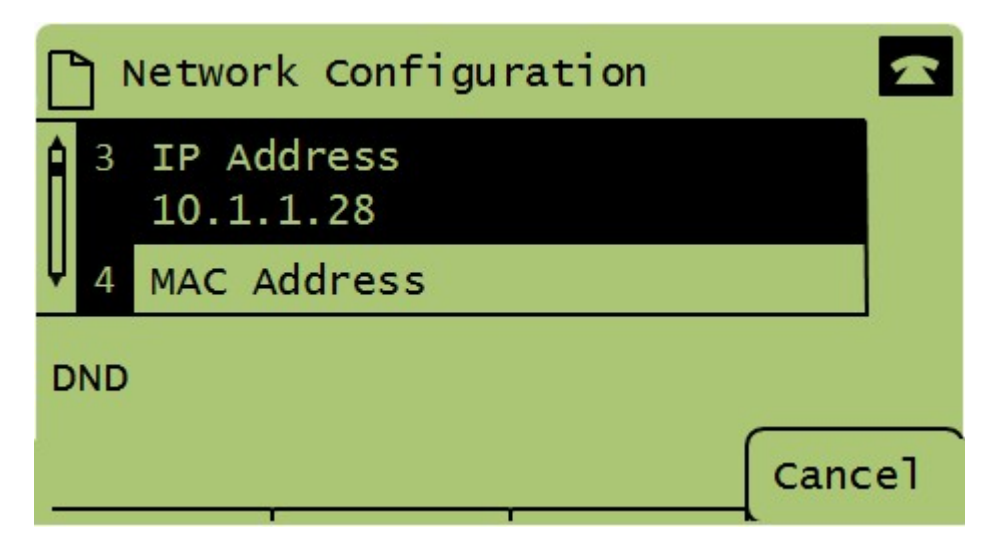

Étape 4. Appuyez sur 3 ou faites défiler vers le bas avec les touches de navigation jusqu'à l'option 3. L'adresse IP actuelle du téléphone SPA504G s'affiche.

Étape 5. Connectez votre ordinateur au téléphone IP Cisco à l'aide d'un câble Ethernet.

| ← → C ff (© 192.168.137.162                           |                    |                          |                       |                 |                              |  |  |
|-------------------------------------------------------|--------------------|--------------------------|-----------------------|-----------------|------------------------------|--|--|
| راب، Small Business<br>cisco SPA509G Configuration Ut | ility              |                          |                       |                 | Admin Loqin basic   advanced |  |  |
| Voice Call History                                    | Personal Directory | Attendant Console Status |                       |                 |                              |  |  |
| Info System Phone                                     | User               |                          |                       |                 |                              |  |  |
| Curstom Information                                   |                    |                          |                       |                 |                              |  |  |
| System Information Connection Type:                   | DHCP               |                          | Current IP            | 192 168 137 162 |                              |  |  |
| Host Name:                                            | SEPC89C1D6E6F6F    |                          | Domain:               | mshome.net      |                              |  |  |
| Current Netmask:                                      | 255.255.255.0      |                          | Current Gateway:      | 192.168.137.1   |                              |  |  |
| Primary DNS:                                          | 192.168.137.1      |                          |                       |                 |                              |  |  |
| Secondary DNS:                                        |                    |                          |                       |                 |                              |  |  |
| Product Information                                   |                    |                          |                       |                 |                              |  |  |
| Product Name:                                         | SPA509G            |                          | Serial Number:        | CBT151508BR     |                              |  |  |
| Software Version:                                     | 7.4.8a             |                          | Hardware Version:     | 1.0.2(0001)     |                              |  |  |
| MAC Address:                                          | C89C1D6E6F6F       |                          | Client Certificate:   | Installed       |                              |  |  |
| Customization:                                        | Open               |                          | Licenses:             | None            |                              |  |  |
| Phone Status                                          |                    |                          |                       |                 |                              |  |  |
| Current Time:                                         | 1/1/2003 14:27:55  |                          | Elapsed Time:         | 02:13:56        |                              |  |  |
| Broadcast Pkts Sent:                                  | 21                 |                          | Broadcast Bytes Sent: | 2138            |                              |  |  |
| Broadcast Pits Recv:                                  | 353                |                          | Broadcast Bytes Recv: | 36800           | -                            |  |  |
|                                                       |                    | Undo All Changes Submi   | t All Changes         |                 |                              |  |  |
| © 2009 Cisco Systems, Inc. All Rights Reserved.       |                    |                          |                       |                 | SPA509G IP Phone             |  |  |

Étape 6. Ouvrez un navigateur Web sur votre ordinateur et saisissez l'adresse IP du téléphone. Vous accédez ainsi à l'utilitaire de configuration Web.